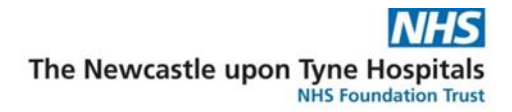

# Pre-existing – Community DNACPR decisions

## Scenario

A patient has come from another hospital and needs a DNACPR status recording.

### Instruction

- 1. Open the Patient record.
- 2. Click on the **patient's name** in the blue bar to open the Advanced Care Planning window this is the one place to easily access the latest details and **ZZZHUNTER. DNACPR02**
- update them.
  From the Treatment Escalation and Resus Status component, click on the + button and select Treatment Escalation Plan and Resuscitation Status to open the form.

ZZZHUNTER, DNACPR02 × ZZZHUNTER, DNACPR02 POB-01 (1-m /80 Age:42 years

| Ad | lvance Care Planning $\vee$           | 🖴 💿 端 No Severity 🗣 😑                                 |  |  |  |
|----|---------------------------------------|-------------------------------------------------------|--|--|--|
|    | Treatment limitations                 | + ~ 🖨 🕤                                               |  |  |  |
| >  | All Visits                            |                                                       |  |  |  |
|    | No Results Found                      |                                                       |  |  |  |
|    | Treatment Escalation and Resus Status | +~                                                    |  |  |  |
|    | All Visits                            | DNACOP Parian                                         |  |  |  |
|    | Today                                 |                                                       |  |  |  |
|    |                                       | Treatment Escalation Plan and<br>Resuscitation Status |  |  |  |
|    | Resuscitation For CPR                 | Mental Capacity Assessment                            |  |  |  |
|    | Details (0)                           | + > 0                                                 |  |  |  |

- 4. In the **Escalation Plan** page, complete field details:
  - What is the resuscitation plan? **DNACPR**.
  - Is this a copy of an existing valid community/paper DNACPR? Yes.
    - Enter Date.
    - > Name of Original Responsible Clinician.
    - Status.
  - What is the escalation plan?
  - Are there any other specific treatments which would or would not be appropriate for this patient?
  - Additional Documentation Details section there are conditional fields which will produce mandatory fields dependant on the response to certain questions.
  - Is a Mental Capacity Assessment necessary?

| ZZZHUNTER, DNACPR3<br>NHS: MRN: 91657750                                                                                                    | Escalation Plan                                                    |
|----------------------------------------------------------------------------------------------------|--------------------------------------------------------------------|
| Escalation Plan                                                                                                    |                                                                    |
| What is the resuscitation plan?                                                                                                    |                                                                    |
| Is this a copy of an existing valid community/paper DNACPR?                                                                                                    | Date                                                               |
| Name of Original Responsible Clinician                                                                                                    | Status                                                             |
| What is the escalation plan?                                                                                                    |                                                                    |
| C Escalation to Intensive Care Unit (Level 3 care) C Ward based care (not for ICU)<br>C Higher level care (Level 2) C End of life care                                                                                                    |                                                                    |
| Are there any other specific treatments which would or would not be<br>Please include details of any limitations to resuscitation attempts which h                                                                                                    | e appropriate for this patient?<br>ave been agreed for the patient |
| Additional Documentation Details                                                                                                    |                                                                    |
| Is there an Emergency Health Care Plan<br>(FHCP) in place for this individual?                                                                                                    |                                                                    |
| O Yes O No O Unsure                                                                                                    |                                                                    |
| Location of most up to date copy of EHCP                                                                                                    |                                                                    |
| Date of completion                                                                                                    |                                                                    |
| Does the patient have an Advance Decision to Refuse Treatment (ADRT)?                                                                                                    |                                                                    |
| O Yes O No O Unsure                                                                                                    | O N/A - Paediatric Patient                                         |
| Location of most up to date copy of ADRT                                                                                                    |                                                                    |
| Does the patient have a Lasting Power of<br>Attorney for Health and Welfare?                                                                                                    | Is there a court appointed deputy?                                 |
| O Yes O No O Unsure                                                                                                    | O Yes O No                                                         |
| Name of Power of Attorney for Health and Welfare                                                                                                    | Name of court appointed deputy                                     |
| Relationship to the Patient                                                                                                    |                                                                    |
| Disconstructure design of the base of the base of the |                                                                    |
|                                                                                                    |                                                                    |

#### N.B. You do not have to complete the DNACPR Decision page.

- 5. Click on **Signing page**, dependant on the counter signature selected, you will have additional mandatory fields to complete:
  - Junior Doctor Will need countersignature

| Signing as  figurino doctor - will need countersignature C Countersign now C No countersignature required         |        |  |                |  |
|----------------------------------------------------------------------------------------------------|--------|--|----------------|--|
| Junior Doctor                                                                                                    |        |  |                |  |
| Signing Name                                                                                                    | Status |  | GMC/NMC Number |  |
| Senior Signatory                                                                                                  |        |  |                |  |
| Signing Name                                                                                                    | Status |  | GMC/NMC Number |  |
| The DNACPR form should not be generated in Document Store until the Senior Signatory details have been completed. |        |  |                |  |

Countersign now

| Signing as O Junior doctor - will need countersignature  C No countersignature required Junior Doctor |        |                |  |  |
|----------------------------------------------------------------------------------------------------|--------|----------------|--|--|
| Signing Name                                                                                          | Status | GMC/NMC Number |  |  |
| Senior Signatory                                                                                      |        |                |  |  |
| Signing Name                                                                                          | Status | GMC/NMC Number |  |  |

• No Countersignature required

| Signing as         O         Junior doctor - will need countersignature         O         Countersign now         No countersignature required |        |                |  |  |
|----------------------------------------------------------------------------------------------------|--------|----------------|--|--|
| Junior Doctor                                                                                                    |        |                |  |  |
| Signing Name                                                                                                    | Status | GMC/NMC Number |  |  |
| Senior Signatory                                                                                                    |        |                |  |  |
| Signing Name                                                                                                    | Status | GMC/NMC Number |  |  |

6. Click green tick top left-hand side to sign the form.

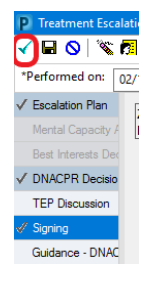

- 7. Click on the **refresh** button.
  - Key details from the form are now visible in the workflow page.

| vance Care Planning | $\checkmark$                  |         | 🖬 🛯 端 | No Severity | • |
|---------------------|-------------------------------|---------|-------|-------------|---|
| Treatment lin       | nitations                     |         |       | + ~         | 6 |
| All Visits          |                               |         |       |             |   |
| No Results Found    |                               |         |       |             |   |
| All Visits          | scalation and Resus Status    |         |       | + ~         | • |
|                     | Today<br>16:13                | 16:11   |       |             |   |
|                     | n                             |         |       |             |   |
| Resuscitation       | DNACPR                        | For CPR |       |             |   |
| RS_Escalation       | Ward based care (not for ICU) |         |       |             |   |
| Junior Doctor       | Hunter, Garry                 |         |       |             |   |

- 8. Close the Advance Care Planning form and **refresh the patient record**, the Resus status in the banner bar has updated to be followed by today's date.
  - If countersignature is "Junior Doctor will need countersignature", the resus status will show:

TEP:Ward based care (not for ICU) Resus:DNACPR Countersig Required 02/12/2022

Pre-existing – Community DNACPR decisions v1.0

• If countersignature is "Countersign now", the resus status will show:

TEP:Ward based care (not for ICU) Resus:DNACPR 02/12/2022

• If countersignature is "No countersignature required", the resus status will show:

TEP:Ward based care (not for ICU) Resus:DNACPR 02/12/2022

#### N.B.

- If a countersignature is required, then senior clinicians will need to countersign the form-follow the **Countersigning a DNACPR decision** user guide.
- If no countersignature is needed Senior Clinician's will then need to access Document Creation to create a DNACPR form.
- All patients must be asked their DNA preferences every time they are medically seen, this includes Inpatients, Outpatients, Day Case admissions.